# How to configure the auto pop up keyboard for GS T52

Version 1.0 Jan. 17th, 2024

### **Overview:**

This file is used for guiding how to configure the keyboard pop up automatically for GS T52 after GS T52 connected with scanner in Bluetooth HID mode.

## Steps:

Step 1. Open GS T52, locate "Settings", click to open.

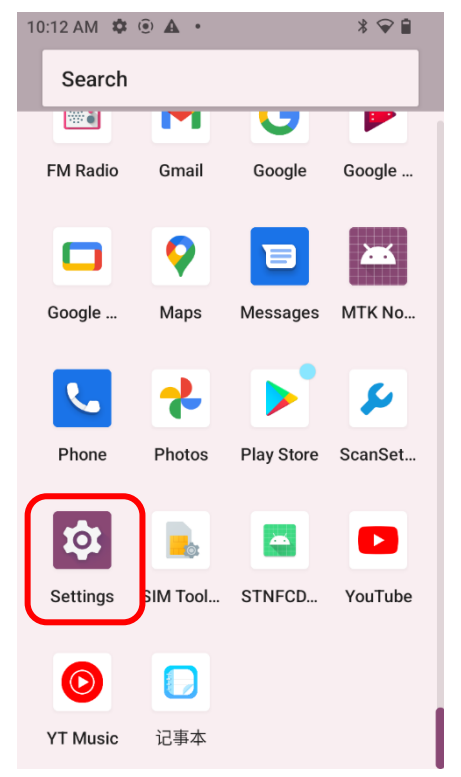

Step 2. Click to open "System".

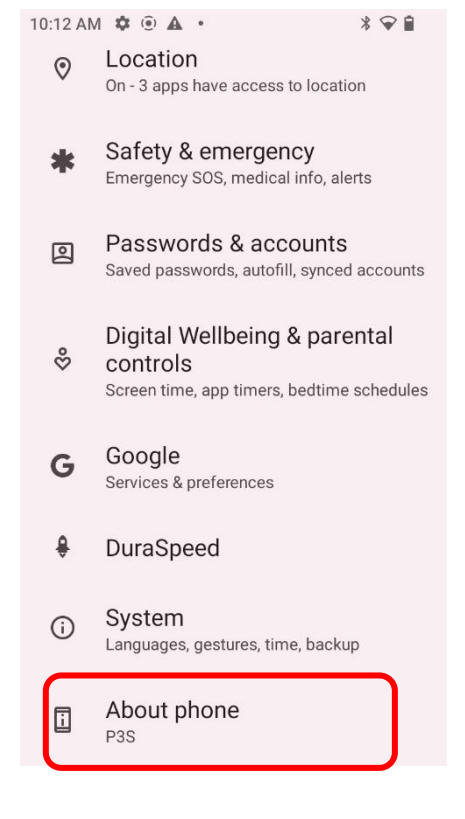

#### Step 3. Click to open "Languages & input.

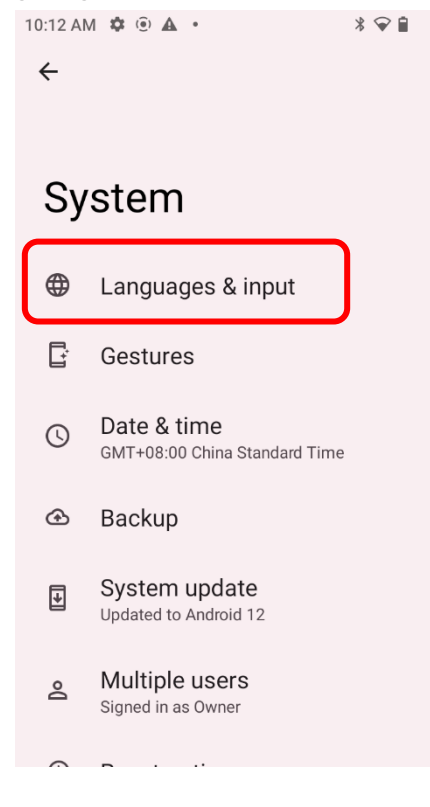

#### Step 4. Click to open "Physical keyboard".

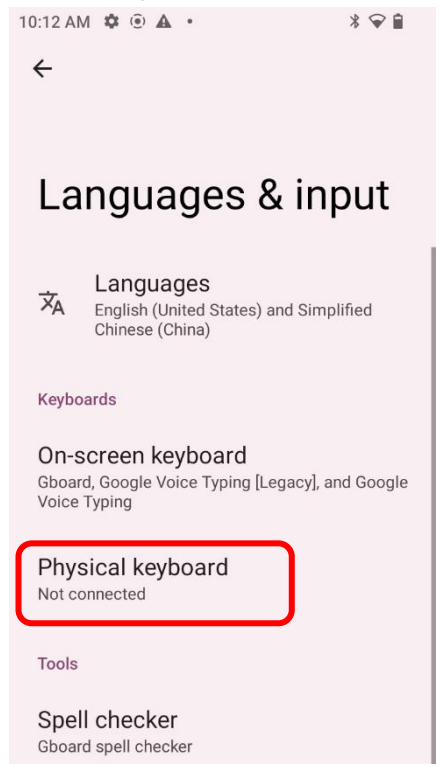

#### Step 5. Click to open "Use on-screen keyboard".

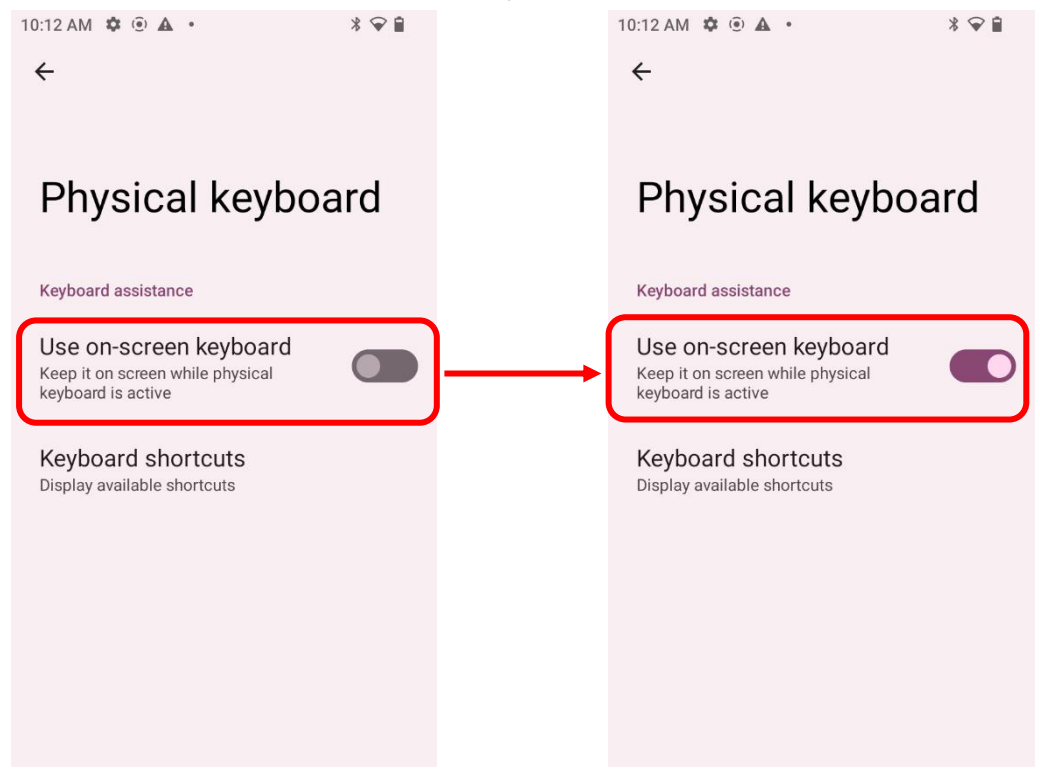

Step 6. Now the keyboard can be poped up automatically when scanning used the scanner or click the input interface on GS T52.

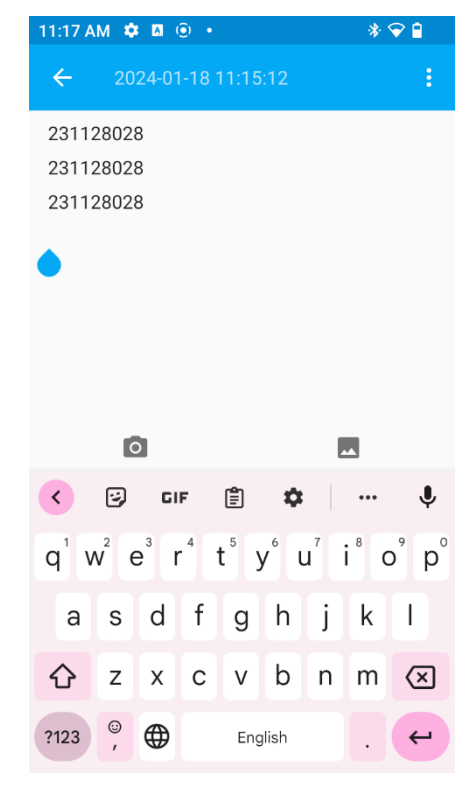